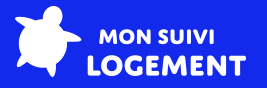

# Guide d'intégration PROGEMI x Mon Suivi Logement

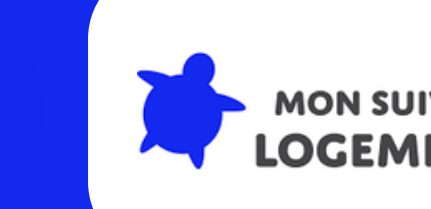

PROGEMI est un progiciel multiservices pour les Constructeurs de Maisons Individuelles.

Mon Suivi Logement est une application mobile de comptage d'énergie (conformité à la RT2012 & RE2020 ), et un carnet d'information du logement (conformité à la loi Climat et Résilience.) Disponible sur Android, iOS et sur https://webapp.monsuivilogement.fr

L'Espace Pro est une plateforme professionnelle pour consulter et gérer l'ensemble des projets d'un client. Disponible sur https://pro.monsuivilogement.fr

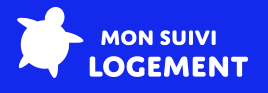

# Prérequis

Le logiciel PROGEMI a besoin d'être préconfiguré avant d'être intégré à l'Espace Pro de Mon Suivi Logement.

Pour cela, contactez notre équipe par email à contact@monsuivilogement.fr ou auprès de votre interlocuteur habituel chez Mon Suivi Logement.

## Intégration des données

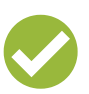

L'intégration permet de facilement de mettre à jour l'Espace Pro de Mon Suivi Logement avec des informations issues de PROGEMI :

- Les informations de contact de l'acquéreur
- La date de livraison de son logement
- La liste des artisans (et leur corps d'état) qui ont bâti le logement
- Le numéro de contrat d'assurance décennale des artisans

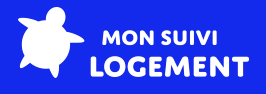

## Étapes du processus d'intégration

#### <u>Étape 1</u>

Mon Suivi Logement va activer votre compte sur l'Espace Pro, et créer vos identifiants.

#### <u>Étape 2</u>

Mon Suivi Logement va contacter PROGEMI pour mettre en place cette intégration, en leur fournissant toutes vos informations de configuration.

#### <u>Étape 3</u>

PROGEMI prendra contact avec vous pour planifier une intervention, et vous montrer comment transférer les données de PROGEMI vers l'Espace Pro de Mon Suivi Logement.

Lors de cette intervantion, votre version PROGEMI pourra être mise à jour si elle n'est pas compatible avec l'export de Mon Suivi Logement.

L'export de données de PROGEMI vers l'Espace Pro pourra alors démarrer.

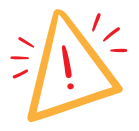

Nous utilisons le "Numéro de contrat" pour assurer l'export des données.

Il faudra qu'il soit strictement identique à celui de PROGEMI.

| A HERMANN Alfred 🧭                               | 🗇 Modifier les informations du projet |    |
|--------------------------------------------------|---------------------------------------|----|
| Projet créé le 28 mai 2013 à 11:33<br>Email :    | Nom<br>HERMANN Alfred                 | *  |
| contact@monsuivilogement.fr                      | Email<br>contact@monsuivilogement.fr  | D. |
| Agresse :<br>28 Avenue René Cassin<br>59009 LYON | Numéro de contrat<br>BESNAR           |    |

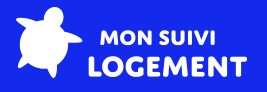

## Transfert des données d'un client

Étape 1 : Création du projet sur l'Espace Pro

Pour chaque nouveau projet, envoyez un email à commande@monsuivilogement.fr, avec :

- Le nom de votre entreprise
- Le nom de votre client
- L'étude thermique finale au format .xml
- Les modules souhaités

Contactez-nous pour plus d'informations !

Étape 2 : Ajout du numéro de contrat sur l'Espace Pro

Pour ajouter le numéro de contrat sur l'Espace Pro, il faut :

- Recherchez son projet via la barre de recherche sur sa page d'accueil, ou en cliquant sur le bouton "Afficher tous les projets"
- Cliquez sur l'icône en forme de stylo à côté du nom de votre projet
- Entrez le numéro de contrat de votre client au niveau du champ "Numéro de contrat"
- Cliquez sur le bouton "Modifier"

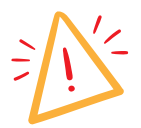

Nous rapellons que le numéro de contrat doit être strictement identique à celui de PROGEMI.

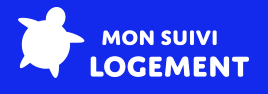

### Transfert des données d'un client

PTout est prêt côté Espace Pro, vous pouvez ouvrir PROGEMI. Il existe 3 méthodes pour alimenter vos projets avec les données PROGEMI.

<u>Méthode 1</u> : Via le module de gestion administrative

- Cliquez sur le bouton "CLIENTS ADMINISTRATIFS"
- Cliquez sur le bouton "GESTION ADMINISTRATIVE"

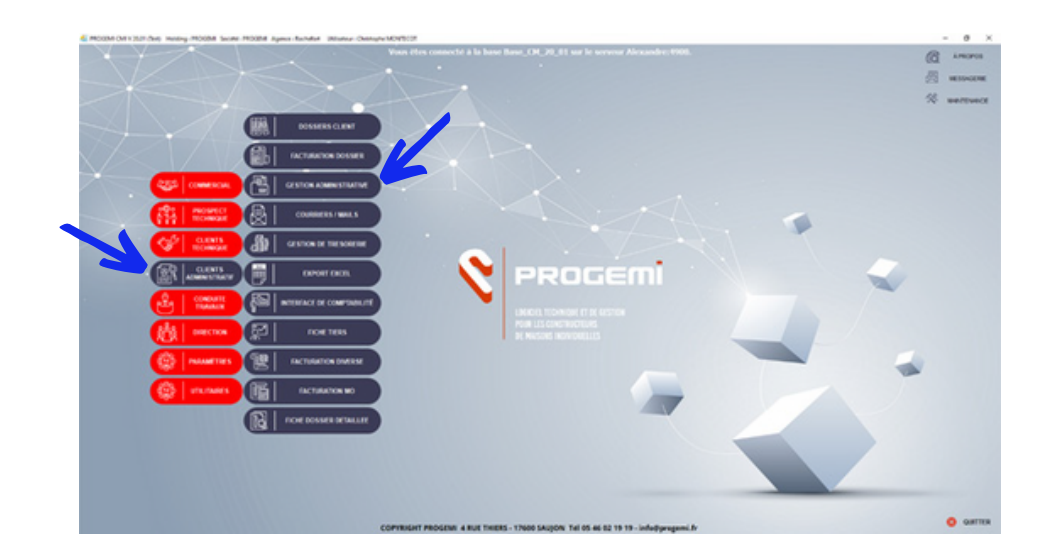

Une nouvelle page s'ouvre...

• Cliquez sur le bouton "Planning dossier"

| 3                    | 8                     | Ð                        | 慶                     | 佰                                     | 80                                         | 0                                                   |             |                      |      |   |   |
|----------------------|-----------------------|--------------------------|-----------------------|---------------------------------------|--------------------------------------------|-----------------------------------------------------|-------------|----------------------|------|---|---|
| distants<br>with for | Late des<br>preventes | Angline<br>Delphine (per | Unite they<br>downers | Late deman states<br>planning process | Late stades 2 states'<br>producement das 2 | Journal des mals non-<br>articless (Skilless auflit |             |                      |      |   |   |
|                      |                       | Litera                   |                       |                                       | Bulk Ad                                    | -Ow                                                 |             |                      |      |   |   |
|                      |                       |                          |                       |                                       |                                            |                                                     |             |                      |      |   |   |
|                      |                       |                          |                       |                                       |                                            |                                                     |             |                      |      |   |   |
|                      |                       |                          |                       |                                       |                                            |                                                     |             |                      |      |   |   |
|                      |                       |                          |                       |                                       |                                            |                                                     |             |                      |      |   |   |
|                      |                       |                          |                       |                                       |                                            |                                                     |             |                      |      |   |   |
|                      |                       |                          |                       |                                       |                                            |                                                     |             |                      |      |   |   |
|                      |                       |                          |                       |                                       | 1000                                       |                                                     |             | Liste stades en reta | -    |   |   |
|                      |                       |                          |                       |                                       | (IIII)                                     | Planning d                                          | sier ) EO   | et prévus par dossi  | nr ) |   |   |
|                      |                       |                          |                       |                                       |                                            |                                                     | $\leq \geq$ |                      |      | - |   |
|                      |                       |                          |                       |                                       | (6)                                        | Liste stades                                        | retard So   | État actuel          |      |   |   |
|                      |                       |                          |                       |                                       | Cer                                        | et prévus p                                         | date all 0  | des dossiers         |      |   |   |
|                      |                       |                          |                       |                                       |                                            |                                                     |             |                      |      |   |   |
|                      |                       |                          |                       |                                       |                                            |                                                     |             |                      | _    |   | a |
|                      |                       |                          |                       |                                       |                                            |                                                     |             |                      |      |   |   |
|                      |                       |                          |                       |                                       |                                            |                                                     |             |                      |      |   |   |
|                      |                       |                          |                       |                                       |                                            |                                                     |             |                      |      |   |   |
|                      |                       |                          |                       |                                       |                                            |                                                     |             |                      | -    |   |   |
|                      |                       |                          |                       |                                       |                                            |                                                     |             |                      |      |   |   |
|                      |                       |                          |                       |                                       |                                            |                                                     |             |                      |      |   |   |
|                      |                       |                          |                       |                                       |                                            |                                                     |             |                      |      |   |   |

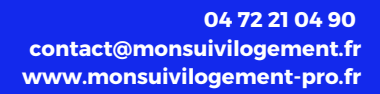

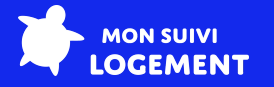

Sélectionnez le dossier de votre client dans la liste...

• Cliquez sur le bouton "Consulter"

| And Anne PL | Annenus VOSSERS |         |                                       |                  | -                  | 0        | × |
|-------------|-----------------|---------|---------------------------------------|------------------|--------------------|----------|---|
| Consulter   | 🕈 Supprimer 💻   |         |                                       | Filtrer Param.B. | ase 💿 🛛 Imprimer 👼 | Fermer   | × |
| 4 J         | Nom da dossier  | Cole    | £                                     | ville            | Flanning           | Harris   | 1 |
| secr        |                 | postal  |                                       |                  | principal          | annexe   |   |
|             |                 |         |                                       |                  | ×                  |          |   |
|             |                 | 17138   | ST XANDRE                             |                  |                    | ×        |   |
|             |                 | 17200   | RUTAN                                 |                  | 2                  | ×        |   |
|             |                 | 17132   | MESCHERS SUR GRONDE                   |                  |                    |          |   |
|             |                 | 17120   | DARLAN                                |                  |                    | 17       |   |
|             |                 | 17240   | ST PORT SUR GRIDNDE                   |                  | 2                  | -        |   |
|             |                 | 170.00  | NUMBER OF STREET                      |                  |                    | 1        |   |
|             |                 | 17500   | COMPANY C                             |                  |                    |          |   |
|             |                 | 17130   | CARADON                               |                  |                    |          |   |
|             |                 | 17400   | CABARDOS CABARDOS CABARDOS CABARDOS C |                  |                    | -        |   |
|             |                 | 17900   | ST JULIEN DE L'ESCAP                  |                  |                    |          |   |
|             |                 | 12600   | LE CLA                                |                  |                    |          |   |
|             |                 | 17900   | LE GUN                                |                  |                    | i i i    |   |
|             |                 | 17137   | MADERIC                               |                  |                    |          |   |
| _           |                 | 17430   | TOWNER CHARGE TE                      |                  | ä                  |          |   |
|             |                 | 1730    | SOURCE                                |                  |                    |          |   |
|             |                 | 17111   | 1000                                  |                  |                    | i i i    |   |
|             |                 | 17300   | ST G & DICE DE DOWN                   |                  |                    |          |   |
|             |                 | 17120   | ABCES                                 |                  |                    | i i i    |   |
|             |                 | 17500   | XIN/TAC                               |                  |                    |          |   |
|             |                 | 17130   | EXPERIMENT.                           |                  |                    | 2        |   |
|             |                 | 17 1.00 | Les plurisiti                         |                  | Ē.                 | Г        |   |
|             |                 | 12500   | LUSSAC.                               |                  | 8                  |          |   |
|             |                 | 17500   | ST ROMAIN OF BENET                    |                  | 9                  |          |   |
|             |                 | 17120   | GIM ICCAC                             |                  | 2                  | R        |   |
|             |                 | 17900   | ED-ETRUNE                             |                  |                    | 12       |   |
|             |                 |         |                                       |                  | E                  | Г        |   |
|             |                 | 17770   | ST HEARE DE VELEFRANCHE               |                  | 2                  | R        |   |
|             |                 | 17420   | SAINT PALATS / MER                    |                  | P                  | <b>P</b> |   |
|             |                 |         |                                       |                  | Г                  | Г        |   |
|             |                 |         |                                       |                  | F                  | Г        |   |
|             |                 | 17120   | MELRIAC                               |                  | <b>P</b>           |          |   |
|             |                 | 17600   | SABLONCEAUX                           |                  | P                  | <b>P</b> |   |
|             |                 | 17600   | MEDIS                                 |                  | P                  | 12       |   |
|             |                 |         |                                       |                  | Г                  | Г        |   |
|             |                 |         |                                       |                  |                    |          |   |
|             |                 |         |                                       |                  |                    |          |   |
|             |                 |         |                                       |                  |                    |          |   |
|             |                 |         |                                       |                  |                    |          |   |

- Sélectionnez le stade "Réception" (P800) dans la liste
- Cliquez sur le bouton "Valider stade"

| . Nº 0 | le dossier RC 19 10 33                       |        | Nom               | PROGEN       | t Utilisateur       |                  |                         |                |              |
|--------|----------------------------------------------|--------|-------------------|--------------|---------------------|------------------|-------------------------|----------------|--------------|
| Det    | e Signature contrat 10/01/2020               |        | Flanning type     | Cela Co      | thactuel 9 Mol      | prévision 7.5    | nois)                   |                |              |
| 122.2  | ter et sete 🕫 🛛 Del sectidore 🔗              |        |                   |              |                     |                  |                         |                |              |
|        |                                              |        |                   |              |                     |                  |                         | -              | iter 🗸       |
| . C    | e Bom du stade                               | Cour   | Dellat<br>estival | odal<br>rdel | Delas réel<br>comul | Date<br>Initiale | Date<br>Prévi-<br>sion. | Date<br>réelle | tr de<br>Sem |
| P001   | Sgnature contrat                             | Г      | 0                 | 0            | 0                   | 10/01/2020       | 50,101,72020            | 10/01/2020     | 2/2020       |
| P150   | Envoi Contrat en L.R.A.R                     | P      | 7                 | 32           | 32                  | 17/01/2020       | 17/01/2020              | 11/02/2020     | 7/2020       |
| P300   | Levée des conditions suspensives / Peux vert | . P    | 150               | 0            | 32                  | 15/06/2020       | 10/07/2020              | 11/02/2020     | 7/2020       |
| P500   | Ouverture de chantier                        | P      | 20                | 1            | 33                  | 05/07/2020       | 02/03/2020              | 12/02/2020     | 7/2020       |
| P550   | Achevement des fondations                    | ×      | 15                |              | 36                  | 20/07/2020       | 27/02/2020              | 15/02/2020     | 7/2020       |
| P600   | Achevement des murs                          | 1.2    | 35                | 0            | 36                  | 24/08/2020       | 21/03/2020              | 15/02/2020     | 7/2020       |
| 1000   | Mise hors deau                               | -      | 42                |              | 43                  | 05/30/2020       | 28/03/2020              | 20/02/2020     | 8/2020       |
| 2700   | Hote nors car a cosons                       |        | 49                |              | 52                  | 23/10/2020       | 01/04/2020              | 02/03/2020     | 10,0000      |
| 1000   | Actevenencies egupenents                     | 12     |                   |              | 60                  | 10/00/2023       | 01/01/2020              | 10/03/2020     | 11/20/20     |
| and a  | Récentes                                     |        | 20                |              | 80                  | 11/03/00/21      | 30/03/2020              | Talation       | 14/20/20     |
| Parts  | Levée des réserves                           | Ē      | 10                | 30           | 90                  | 21/03/2021       | 09/04/2020              |                | 15/2020      |
| P900   | Complex sold/s / Archivage dossier           | -      | 60                | 60           | 150                 | 20/05/2021       | 08/06/2020              |                | 24/2020      |
|        |                                              |        |                   |              |                     |                  |                         |                |              |
|        |                                              |        |                   |              |                     |                  |                         |                |              |
| Per    | ionnalisation du stade                       |        |                   |              |                     |                  |                         |                |              |
|        |                                              | Commen | Cares             |              |                     |                  |                         |                | -            |
|        |                                              |        |                   |              |                     |                  |                         |                |              |
|        | Data prévision : 10/01/2020                  |        |                   |              |                     |                  |                         |                | 4            |
|        |                                              |        |                   |              |                     |                  |                         |                |              |
|        |                                              |        |                   |              |                     |                  |                         |                |              |
| Dét    | al du stade                                  |        |                   |              |                     |                  |                         |                |              |
| Opé    | Toutes les fonctions                         | 0      | né contentieux    | nbre de jo   | rs 0                | Contentie        | sux ribre de jours      | 0              |              |
|        |                                              | -      |                   |              |                     |                  |                         |                |              |

Cette action activera automatique le transfert des données de votre client vers l'Espace Pro.

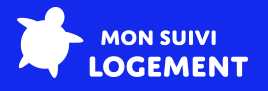

#### <u>Méthode 2</u> : Via le dossier clients

- Cliquez sur le bouton "CLIENTS ADMINISTRATIFS"
- Cliquez sur le bouton "DOSSIER CLIENTS"

| 10054005 CLAN     0054005 CLAN     005405 CLAN     005405 CLAN |                                                                                   | C Laura   |
|----------------------------------------------------------------------------------------------------|-----------------------------------------------------------------------------------|-----------|
|                                                                                                    | COPPERINT PROCESS: 4 Not TREES - 17600 SAUGON for 65 44 52 19 19 - info@prgumi.fr | O QUITTER |

Une nouvelle page s'ouvre…

• Cliquez sur le bouton "Fiche dossier"

| Ar Busan dari 201 Ang 201 Panan<br>Roman<br>Roma |                                                                                                    | - 0 > |
|----------------------------------------------------------------------------------------------------|----------------------------------------------------------------------------------------------------|-------|
|                                                                                                    | Fiche dossier Liste stades en retard et prévus   Image: State de la contractuel en alertie Dossiers clóturés |       |

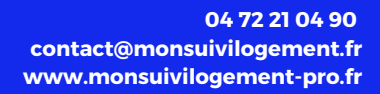

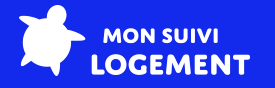

Sélectionnez le dossier de votre client dans la liste...

• Cliquez sur le bouton "Consulter"

| Color          | Consilter 3                                                                                                    |                       |                |                                                                                                    |                   |                        | Incodes                   |       | former 8 |
|----------------|----------------------------------------------------------------------------------------------------|-----------------------|----------------|----------------------------------------------------------------------------------------------------|-------------------|------------------------|---------------------------|-------|----------|
| ne dossiers    |                                                                                                    |                       |                |                                                                                                    |                   |                        |                           |       |          |
| Tous           | Off et autres                                                                                                    | Toutes promotions     | O Promo        | ton regroupée                                                                                                    | Promotion individ | .ele                   |                           |       |          |
|                |                                                                                                    |                       |                |                                                                                                    |                   |                        |                           |       |          |
|                | Barn dansar a                                                                                                    | Num charat            | Tillishoos     | -                                                                                                    | Code              |                        | Contradiction of          |       | Promo    |
| a conservation |                                                                                                    |                       |                | - Aurtone                                                                                                    | postal            |                        | Greevie Galider           |       | Propre   |
|                |                                                                                                    |                       | 05.46.02.19.19 | 4 rue thiers                                                                                                    | 17600             | MEURSAC                |                           |       |          |
|                |                                                                                                    |                       |                |                                                                                                    | 17130             | MONTENDRE              | 17138 ST XANDRE           | P     | Г        |
|                | and the second second                                                                                                    | and the second second |                | the same of the same                                                                                                    | 17132             | MESCHERS SUR GIRONDE   | 17200 ROYAN               | P     | Г        |
|                | Contraction of the local division of the local division of the loc |                       |                | the same sectors                                                                                                    | 17500             | LEOVILLE               | 17132 MESCHERS SUR        | P     | Г        |
|                |                                                                                                    |                       |                | the same difference with                                                                                                    | 17520             | NUBLAC                 | 17120 BARZAN              | 2     | Г        |
|                |                                                                                                    |                       |                |                                                                                                    | 12430             | MIRCH                  | 17240 ST FORT SUR         | 9     | Г        |
|                |                                                                                                    |                       |                |                                                                                                    | 10.000            | ARRANGE C              | GRONDE                    |       |          |
|                |                                                                                                    |                       |                |                                                                                                    | 12620             | ADVES LA CORDERATE     | 12000 NAMED AS            |       | -        |
|                |                                                                                                    |                       |                |                                                                                                    | 17420             | CT DAI ATC D D MED     | 12130 00812440            |       | 1        |
|                |                                                                                                    |                       |                |                                                                                                    | 17100             | CANTER                 | 17430 CARARIOT            | 9     | i i      |
|                |                                                                                                    |                       |                |                                                                                                    | 17300             | SOCIET ST              | 17400 ST JAJEN DE         |       |          |
|                |                                                                                                    |                       |                |                                                                                                    | 17000             |                        | L'ESCAP                   |       |          |
|                |                                                                                                    |                       |                |                                                                                                    | 17110             | SAINT GEORGES DE DEDOP | 17350 PORT DEWIAUX        | 10    | -        |
|                |                                                                                                    |                       |                |                                                                                                    | 17230             | POLICIAL               | 17500 LE GUA              | 10    | -        |
|                |                                                                                                    |                       |                |                                                                                                    | 17200             | NUTRE                  | 17790 LA INDREADE         |       |          |
|                |                                                                                                    | -                     |                |                                                                                                    | 17600             | ST ROMAIN DE BENET     | 17137 MARSELY             | P     |          |
|                |                                                                                                    |                       |                |                                                                                                    | 17600             | MEDIS                  | 17430 TONNAY              | P     | - H      |
|                |                                                                                                    |                       |                |                                                                                                    | 12300             | POCHERCRY.             | CHARENTE<br>17780 COLUMNE |       | -        |
|                |                                                                                                    |                       |                |                                                                                                    | 12430             | TOWNEY CHARPINTE       | 121111/00                 | ē     | i i      |
|                |                                                                                                    |                       |                |                                                                                                    | 17730             | DODT OPE BAD OV ES     | 17200 ST SULPICE DE       |       |          |
|                |                                                                                                    |                       |                |                                                                                                    | LITTE             | PURITUES ENVIQUES      | ROYAN                     |       | -        |
|                |                                                                                                    |                       |                |                                                                                                    | 17320             | BROUAGE                | 17120 ARCES               | 2     | -        |
|                |                                                                                                    |                       |                |                                                                                                    | 17200             | RUTAN                  | 17500 JUNEAU              |       | -        |
|                |                                                                                                    |                       |                |                                                                                                    | 1/000             | LEGANILLE              | 1713VEAP3ADRUNI           |       | -        |
|                |                                                                                                    |                       |                | - Constanting of the local division of the local division of the l | 12000             | ANCOLINE               | 1250011/5540              | i i i | i i      |
|                |                                                                                                    |                       |                |                                                                                                    | 17000             | 000.0000               | 17600 ST ROMAIN DE        |       |          |
|                |                                                                                                    |                       |                |                                                                                                    | 1/300             | ROCHEPORT              | 60-ET                     |       | -        |
|                |                                                                                                    |                       |                |                                                                                                    | 17520             | JARNAC OHMPAGNE        | 17120 SEMUSSAC            | M     | -        |
|                |                                                                                                    |                       |                |                                                                                                    | 17770             | SAINTE MEME            | 17800 ECHEBRUNE           | 10    | -        |
|                |                                                                                                    |                       |                |                                                                                                    | 39000             | ADARS                  | 17720 ST HD ASKE OF       | ~     | 1        |
|                | the second second                                                                                                    | the second second     |                | the same of the same                                                                                                    | 17330             | LOULAY                 | VELEFRANCIE               | 19    | Г        |
|                |                                                                                                    |                       |                | the second second                                                                                                    | 17200             | ROYAN                  | 17420 SAINT PALAIS /      | P     | Г        |
|                | the second                                                                                                    | 100.000               |                | 1000                                                                                                    | 17110             | ST GEORGES DE DIDONNE  |                           | 12    | Г        |
|                |                                                                                                    |                       |                |                                                                                                    | 17600             | LE GUA                 |                           | P     | Г        |

La fiche du dossier s'ouvre...

• Cliquez sur le bouton "Plannings" dans le menu de gauche

| Cal Liste et details des do             | sers                                                          |                                                      | - 0                       |  |  |
|-----------------------------------------|---------------------------------------------------------------|------------------------------------------------------|---------------------------|--|--|
| Cróer 🌓 H                               | diler 2                                                       |                                                      | Imprimer 🖨 🛛 Ferm         |  |  |
| Identification<br>Co-acheteurs          | CODE : RC193033 Non dossier : PROGEMI Utilisateur             |                                                      | 5                         |  |  |
| Contrat<br>Intervenants<br>Observations | Ovité: Monseur                                                | Prénom : Progemi                                     |                           |  |  |
| Fiche complémentaire<br>Financement     | Cvilité: Madame D Non: UTILISATEUR                            | Prénom : Test                                        |                           |  |  |
| Destinataires                           | Advesse :                                                     |                                                      |                           |  |  |
| Docs/liens répertoires                  | 4rue thiers                                                   | Type de communication                                | Valeur                    |  |  |
| Plannings                               |                                                               | DOMECTIC                                             | 05.46.02.19.19            |  |  |
| Courriers (Historique)                  |                                                               | PORTABLE 1                                           | 06.06.06.06.06            |  |  |
| Compte dossier                          |                                                               | PORTABLE 2<br>TRAVAD 1                               |                           |  |  |
| Avenants dossier                        | Code postal : 17600                                           | TRAVAL 2                                             |                           |  |  |
| Harchés                                 | Vie: GAUXYN                                                   | E-MAL 1                                              | info@progeni.fr           |  |  |
| Avenants sous-traiter                   |                                                               | E-MAIL 2                                             | adresse bidon @progeni.fr |  |  |
| VEFA                                    | Bioc adresse :                                                | -                                                    |                           |  |  |
| Docslevs rettachés                      | M. UTILISATUR Progens<br>Mine UTILISATUR Test                 |                                                      |                           |  |  |
|                                         | 4 ve thes<br>1700 SAUCH                                       | Type dossier<br>O CHE et autres<br>Promotion groupée | C Promotion individuelle  |  |  |
|                                         | In attente autorisation RGPD                                  | Type courrier administratif                          |                           |  |  |
|                                         | Automation pour utilisation des données personnelles (jeurto) | Type :                                               |                           |  |  |
|                                         | Adresse chanter :                                             |                                                      |                           |  |  |
|                                         |                                                               | 000                                                  |                           |  |  |
|                                         |                                                               | HOLDING (ou société) : (PROGEME                      |                           |  |  |
|                                         |                                                               | SOCIETE (ou région) : (PROGEME                       |                           |  |  |
|                                         |                                                               |                                                      |                           |  |  |
|                                         | Code postal : Fiche Terrain                                   | AGENCE : Rochefort                                   |                           |  |  |

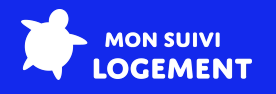

- Sélectionnez le stade "Réception" (P800) dans la liste
- Cliquez sur le bouton "Valider stade"

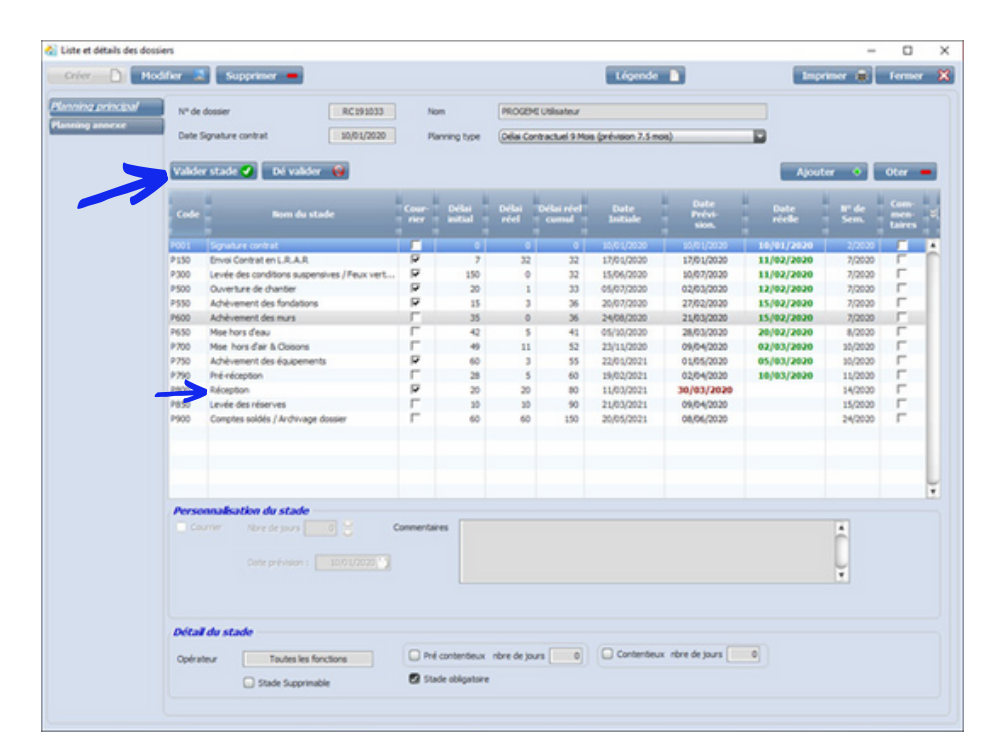

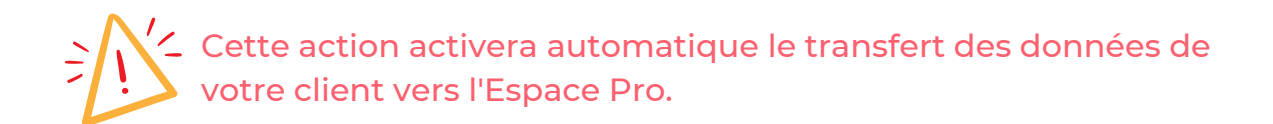

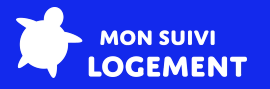

#### <u>Méthode 3</u> : Via le module de facturation

- Cliquez sur le bouton "CLIENTS ADMINISTRATIFS"
- Cliquez sur le bouton "FACTURATION DOSSIER"

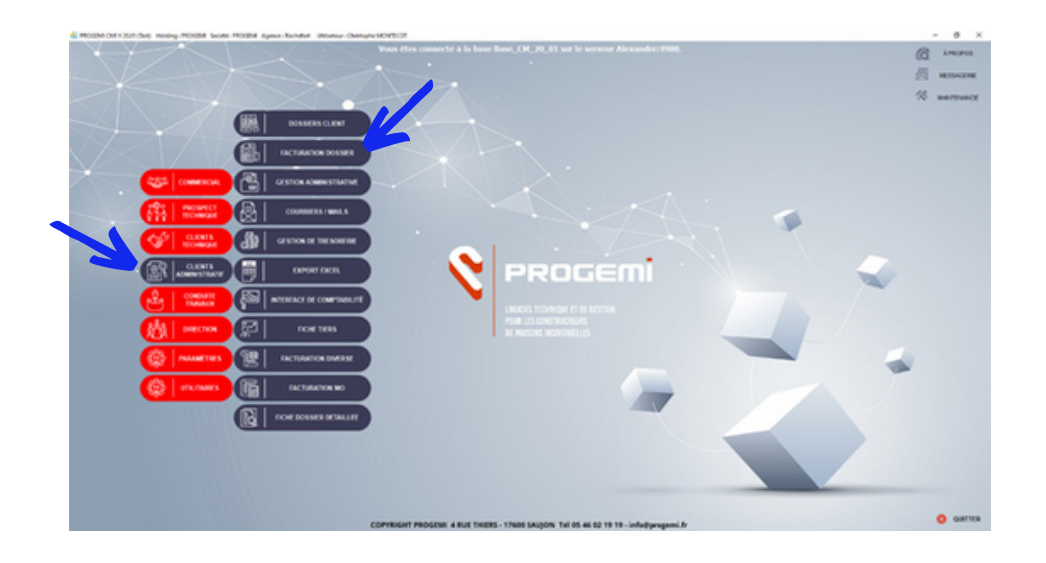

Dans l'onglet "**Fichier**", ouvrir "**Stade d'appels**" et assurez-vous que le stade "**Réception**" (P800) est bien présent, puis fermez la fenêtre. *Cette étape est facultative.* 

|                                                                                                    | TUNATER DODER PRIMETIES DUTES                                                                                                    |                                                                                                    |                                                                                                    |                                                                                                    |
|----------------------------------------------------------------------------------------------------|----------------------------------------------------------------------------------------------------|----------------------------------------------------------------------------------------------------|----------------------------------------------------------------------------------------------------|----------------------------------------------------------------------------------------------------|
| 24 1<br>38                                                                                                    | E Commercianes Observationes Textus paur<br>Abbicage de celetos                                                                                                    |                                                                                                    |                                                                                                    |                                                                                                    |
| Selection of the local division of the local division of the local | Formula: Nexter of counter Sections                                                                                                    |                                                                                                    |                                                                                                    |                                                                                                    |
|                                                                                                    |                                                                                                    |                                                                                                    |                                                                                                    |                                                                                                    |
| _                                                                                                    |                                                                                                    |                                                                                                    |                                                                                                    |                                                                                                    |
|                                                                                                    |                                                                                                    |                                                                                                    |                                                                                                    |                                                                                                    |
|                                                                                                    |                                                                                                    |                                                                                                    |                                                                                                    |                                                                                                    |
| Land.                                                                                                    |                                                                                                    |                                                                                                    |                                                                                                    |                                                                                                    |
| Liste de                                                                                                    | es stades d'appel                                                                                                    |                                                                                                    |                                                                                                    | - 0                                                                                                    |
| Crées                                                                                                    | Consulter 💐 Supprimer 💻                                                                                                    |                                                                                                    |                                                                                                    | Fermer                                                                                                    |
|                                                                                                    |                                                                                                    |                                                                                                    |                                                                                                    |                                                                                                    |
|                                                                                                    |                                                                                                    |                                                                                                    |                                                                                                    |                                                                                                    |
|                                                                                                    |                                                                                                    | Code stade                                                                                                    |                                                                                                    | Hessar                                                                                                    |
| Code                                                                                                    | a<br>Al Libellé                                                                                                    | Code stade                                                                                                    | 1<br>Libellé stade PP/PA correspondant                                                                                                    | Nessage<br>Validatio                                                                                                    |
| Code                                                                                                    | ay Libelié                                                                                                    | Code stade<br>PP/PA<br>correspondant                                                                                                    | t<br>Libellé stade PP/PA correspondant                                                                                                    | Nessage<br>Validatio<br>PP/PA                                                                                                |
| Code -                                                                                                    | e Libellé<br>Sguitze                                                                                                    | Code stade<br>PP/PA<br>correspondant<br>P001                                                                                                 | Libellé stade PP/PA correspondant<br>Sgnahure contrat                                                                                                    | Nessage<br>Validatio<br>PP/PA                                                                                                |
| Code 9<br>010<br>020                                                                                                    | Libellé<br>Sprukze<br>Pernis de Construire                                                                                                    | Code stade<br>PP/PA<br>correspondant<br>P001<br>A200                                                                                         | Libellé stade PP/PA correspondant<br>Signature contrat<br>Obtention de Permis de Construire                                                                                                    | Message<br>Validation<br>PP/PA                                                                                               |
| Code<br>010<br>020<br>030                                                                                                    | Sgrature<br>Permis de Construire<br>Ouverture Otanter                                                                                                    | Code stade<br>P/PA<br>correspondant<br>P001<br>A200<br>P500                                                                                  | Libellé stade PP/PA correspondant<br>Signature contrat<br>Obention de Pernis de Construire<br>Ouverture de chantier                                                                                                    | Hessage<br>Validatio<br>PP/PA                                                                                                |
| Code<br>010<br>020<br>030<br>040                                                                                                    | Libellé<br>Spasture<br>Persis de Construire<br>Ouverture Chanter<br>Adhevement des fondations                                                                                                    | Code stade<br>PP/PA<br>correspondant<br>P001<br>A200<br>P500<br>P550                                                                         | Libellé stade PP/PA correspondant<br>Sgrature contrat<br>Obtenion de Permis de Construire<br>Ouverture de chantier<br>Achivement des findations                                                                                                    | Hessage<br>Validatio<br>PP/PA                                                                                                |
| Code<br>010<br>020<br>030<br>040<br>050                                                                                                    | Libellé<br>Signiture<br>Permis de Construire<br>Ouverture Chanter<br>Achèvement des fondations<br>Achèvement des murs                                                                                                    | Code stade<br>PP/PA<br>correspondant<br>P001<br>A200<br>P500<br>P500<br>P500<br>P600                                                         | Libellé stade PP/PA correspondant<br>Signature contrat<br>Obtention de Permis de Construire<br>Ouverture de chanter<br>Achèvement des fondations<br>Achèvement des murs                                                                                                    | Hessage<br>Validatio<br>PP/PA                                                                                                |
| Code<br>010<br>020<br>030<br>040<br>050<br>060                                                                                                    | Libellé<br>Sgrature<br>Permi de Construire<br>Ouverture Chanter<br>Achevement des fondations<br>Achevement des mus<br>Mae hors d'eau                                                                                                    | Code stade<br>PP/PA<br>correspondant<br>A200<br>P500<br>P550<br>P650                                                                         | Libellé stade PP/PA correspondant<br>Sgrahze contrat<br>Obention de Pernis de Construire<br>Ouverture de danter<br>Achèvement des Inurs<br>Achèvement des mus<br>Meix hors die au                                                                                                    | Hessage<br>Validatio<br>PP/PA<br>D<br>D<br>D<br>D<br>D<br>D<br>D<br>D                                                        |
| code<br>010<br>020<br>030<br>040<br>050<br>050<br>050<br>050                                                                                                    | Libetié<br>Synkure<br>Pernis de Construire<br>Ouverture Chanter<br>Achivement des fondations<br>Achivement des murs<br>Mae hors d'eu<br>Mae hors d'eu<br>Mae hors d'eu<br>Osons                                                                                                    | Code stade<br>PP/PA<br>correspondant<br>P001<br>A200<br>P500<br>P500<br>P600<br>P500<br>P500                                                 | Libellé stade PP/PA correspondant<br>Sprature contrat<br>Obtention de Permis de Construire<br>Ouverture de chanter<br>Achtevenent des findations<br>Achtevenent des findations<br>Mae hors d'eau<br>Mee hors d'air & Coloons                                                                       | Message<br>Validatio<br>PP/PA                                                                                                |
| code<br>010<br>020<br>030<br>040<br>050<br>050<br>050<br>050<br>050<br>050<br>050<br>050                                                                                                    | Libellé<br>Signiture<br>Permis de Construire<br>Ouverture Chanter<br>Achevement des fondations<br>Achevement des muns<br>Mae hors d'eau<br>Mae hors d'eau<br>Mae hors d'ar - Obions<br>Achevement des équipements                                                                                                    | Code stade<br>PP/PA<br>correspondant<br>A200<br>P500<br>P550<br>P650<br>P650<br>P750<br>P750                                                 | Libellé stade PP/PA correspondant<br>Signature contrat<br>Obtention de Permis de Construire<br>Ouverture de chanter<br>Achèvement des fondations<br>Achèvement des mus<br>Mise hors d'arà & Colsons<br>Achèvement des équiements                                                                   | Hessage<br>Validatio<br>PP/PA<br>D D D D D D D D D D D D D D D D D D D                                                       |
| Code<br>010<br>020<br>030<br>040<br>050<br>050<br>050<br>050<br>050<br>050<br>050                                                                                                    | Lubcild<br>Signature<br>Perms de Construire<br>Ouverture Chanter<br>Achievement des fondations<br>Achievement des mus<br>Mae hors d'eau<br>Mae hors d'eau<br>Mae hors d'eau<br>Achievement des équipements<br>Achievement des fondations                                                                                                    | Code stade<br>PP/PA<br>correspondant<br>A200<br>P500<br>P500<br>P500<br>P500<br>P500<br>P500<br>P550<br>P500<br>P550<br>P500<br>P550<br>P550 | Libellé stade PP/PA correspondant<br>Sepalure contrat<br>Obenoin de Pernis de Construre<br>Ouverture de chantier<br>Achivement des nurs<br>Achivement des nurs<br>Mee hors d'eau<br>Mee hors d'eau<br>Mee hors d'eau<br>Achivement des équipements<br>Achivement des équipements                   | Message<br>Validatio<br>PP/PA<br>2<br>2<br>2<br>2<br>2<br>2<br>2<br>2<br>2<br>2<br>2<br>2<br>2<br>2<br>2<br>2<br>2<br>2<br>2 |
| Code<br>010<br>020<br>030<br>040<br>050<br>050<br>050<br>050<br>050<br>050<br>050<br>050<br>05                                                                                                    | Libetié<br>Synstre<br>Pernis de Construire<br>Ouverture Chanter<br>Achivement des fondations<br>Achivement des fondations<br>Achivement des fondations<br>Achivement des de la province des<br>Achivement des équipements<br>Achivement des équipements<br>Achivement des fondations<br>Achivement des fondations<br>Achive | Code stade<br>PP/PA<br>correspondant<br>P001<br>A200<br>P500<br>P550<br>P600<br>P550<br>P750<br>P750<br>P750<br>P750<br>P000                 | Libellé stade PP/PA correspondant<br>Sprature contrat<br>Obtention de Permis de Construire<br>Ouverture de chanter<br>Achèvement des fondations<br>Achèvement des fondations<br>Mee hors d'air & Coleons<br>Achèvement des équipements<br>Achèvement des équipements<br>Achèvement des équipements | Hessape<br>Valdato<br>PP/PA<br>D 2 2 2 2 2 2 2 2 2 2 2 2 2 2 2 2 2 2 2                                                       |

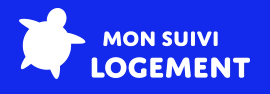

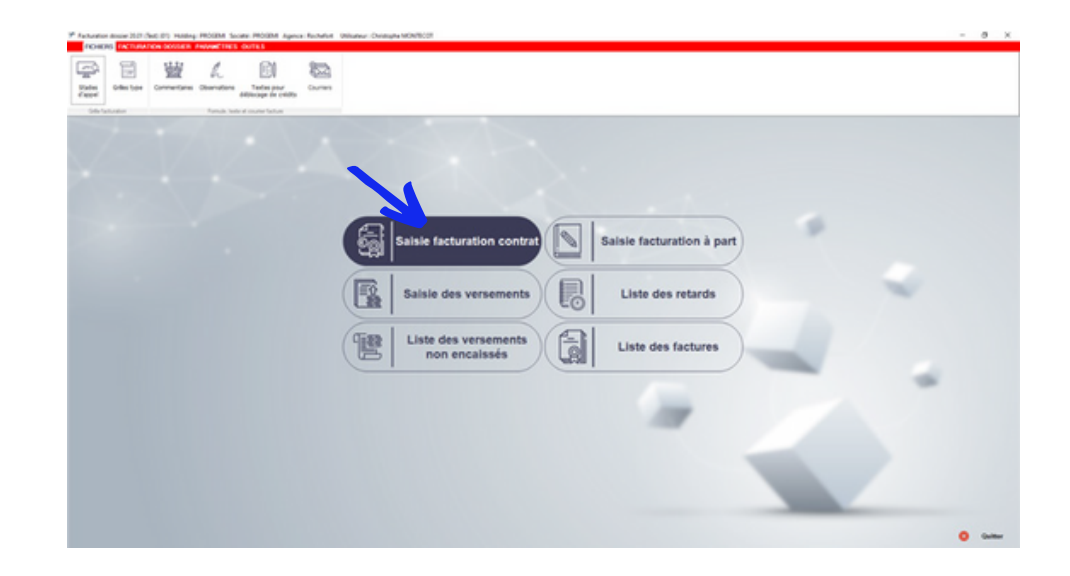

• Cliquez sur le bouton "Saisie Facturation contrat"

Une nouvelle page s'ouvre...

- Sélectionnez le dossier de votre client dans la liste
- Cliquez sur "Liste des situations"

La fenêtre "Liste des situations" s'ouvre...

Si le stade "**Réception**" (P800) n'apparait pas dans la liste, cliquez sur le vouton "Créer" en haut à gauche.

| 4  | Liste des sit | uations               |                           |       |            |                                           |                                            |                                            |                                |          | - 0                                  | ×                       |   |
|----|---------------|-----------------------|---------------------------|-------|------------|-------------------------------------------|--------------------------------------------|--------------------------------------------|--------------------------------|----------|--------------------------------------|-------------------------|---|
| l  | Créer         | Const                 | itter 🕈 Créer avoir       |       |            |                                           | Par                                        | mètres 🔎                                   |                                | Imprimer | Fer                                  | mer 🎗                   | 8 |
|    | Dossier : Rd  | 191033                | PROGEMI Utilisateur       |       |            | Rappel grille /                           | attachée : Achès                           | vement des Fonda                           | ations à Réception             |          |                                      |                         |   |
|    |               | Code stade<br>d'appel | Libelić                   | Avoir |            | Hontant HT (hors<br>avenants<br>intégrés) | Hontant TVA<br>(hors avenants<br>intégrés) | Hontant TTC<br>(hors avenants<br>intégrés) | Piontant total TT<br>situation | % cumulé | Hontant glo<br>(hors aver<br>intégre | bal TTC<br>sants<br>'s) | 2 |
| IC | 19/0000018    | 040                   | Achèvement des fondations | Г     | 21/12/2019 | 8,33                                      | 1,67                                       | 10,00                                      | 10,00                          | 100,00   |                                      | 10,00                   | • |
|    | 19/0000019    | 090                   | Pécepéon                  |       | 21/12/2019 | 16,47                                     | 3,33                                       | 28,00                                      | 20,00                          | 150,00   |                                      | 20,00                   |   |

Sélectionnez les stades à valider, remplissez les informations, et valider le stade. Ici, celui qui nous intéresse, c'est le stade Réception P800.

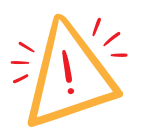

Cette action activera automatique le transfert des données de votre client vers l'Espace Pro.